# Návod k instalaci programu Apidi

#### od verze 9.2b

Spusťte instalační program "**Apidi\_Setup.exe**" a postupujte dle pokynů na obrazovce. Přednastavenou instalační složku **C:\Apidi** doporučujeme **neměnit** nebo ji alespoň **ponechat v kořenové složce disku C:** (tj. neinstalovat např. do obvyklé složky Program Files), vyhnete se tak případné potřebě dalšího individuálního nastavování operačního systému.

USB kabel k váze nebo modem připojte teprve až po ukončení instalačního programu.

Na některých počítačích je po prvním připojení USB kabelu k váze nebo modemu požadována ještě dodatečná instalace ovladačů, při které postupujte podle instrukcí, které se objeví na obrazovce. V případě MS Windows XP postupujte dle následujících pokynů:

- Vyhledání software z webu Windows Update odmítněte.
- Zvolte instalaci ze seznamu či daného umístění.
- Pokračujte vyhledáním nejlepšího ovladače v daném umístění, kde zaškrtněte zahrnutí umístění, které zadáte "C:\Apidi\ovladace\".
- Při případných hlášeních, že nebyla ověřena kompatibilita, zvolte vždy Pokračovat.

Na závěr systém po chvíli ohlásí, že je dané zařízení připraveno k použití, anebo ještě případně požaduje restartování počítače.

#### Sdílení výstupů a bezpečné zálohování dat pomocí Internetu

Výstupy programu Apidi, tj. všechny grafy i číselné hodnoty měření, můžete snadno sdílet přes Internet se svými přáteli nebo kolegy včelaři či včelařkami pomocí cloudových služeb, které poskytuje např. Google pod označením "Disk Google". Současně vám bude probíhat zálohování vašich dat na bezpečné cloudové úložiště a v případě havárie vašeho počítače si z této zálohy můžete snadno vaše data obnovit jejich prostým zkopírováním do instalační složky programu Apidi. V zálohovací složce "zalohy" máte uloženo 7 posledních záloh, z nichž ta úplně poslední je vyznačena v názvu souboru ukazujícího aktuální krok zálohy, tj. např. pokud vidíte soubor s názvem "krok2", je poslední záloha uložena v podsložce "k2". Zálohy se provádí postupně v jednotlivých krocích a cyklicky, tj. po kroku 1 následuje krok 2, po kroku 2 krok 3, atd. až po kroku 7 následuje krok 1 a tak dále pořád dokola. Nový krok zálohy proběhne vždy při změně dat.

Myšlenka sdílení výstupů programu Apidi je jednoduchá. Z vašeho počítače se do Internetového úložiště automaticky přenáší a synchronizují všechny grafy (jsou to obyčejné JPG soubory) a textové soubory měření z jednotlivých vah. Účastníkům sdílení stačí jen poslat odkaz (https adresu), jehož zadáním do webového prohlížeče si tyto výstupy mohou zobrazit. Prohlížeč mohou použít jak z počítače (např. Chrome, Firefox, apod.), tak třeba z mobilního telefonu či tabletu. Pro přenos a synchronizaci souborů mezi počítačem a Diskem Google poskytuje Google zdarma příslušný program.

Abyste tuto službu, která je v současné době až do 15 GB zdarma, získali, stačí si jen zřídit na Googlu svůj účet. Postup, jak si toto sdílení s přáteli zprovoznit, je následující.

1) Zřiďte si účet na Googlu (pokud jej ještě nemáte) a otevřete si na něm svůj Disk Google. V jeho Nastavení najděte a následně si stáhněte program pro zálohování a synchronizaci souborů z vašeho počítače.

## Apis Digital

2) Po jeho nainstalování si tento program nastavte v počítači tak, že do části "Můj model Počítač" si přidejte složku "cloud", která se vám automaticky vytvoří v hlavní složce programu Apidi. Volbu "Velikost nahrávaných fotek a videí" nastavte na "Původní kvalita", volbu "Odstraňování položek" nastavte na "Odstranit položky všude" a zaškrtávací políčko "Fotky Google" můžete ponechat nezaškrtnuté. V nastavení programu si ponechte "Spouštět aplikaci Zálohování a synchronizace při spuštění systému". Ostatní volby můžete ponechat ve výchozích hodnotách.

3) Otevřete si v internetovém prohlížeči Disk Google. V části "Počítače/Můj model Počítač" uvidíte sdílenou složku s názvem "cloud" a v ní 2 podsložky s názvy "zalohy" a "sdileni". Když se na podsložku "sdileni" přepnete, můžete tam v lokálním menu získat odkaz do prohlížeče, který si zkopírujete do schránky a nějakým e-mailem zašlete jedné nebo více osobám, se kterými se chcete o výstupy programu Apidi podělit. Případně tam můžete zadat konkrétní osoby pomocí jejich e-mailů a zadat jim právo např. "pouze prohlížení" a po závěrečném potvrzení formuláře je těmto osobám přímo zasláno pozvání e-mailem.

### Nastavení parametrů pro odesílání na Internetový server

Přejete-li si odesílat grafy a datový soubor pomocí FTP přenosu na svůj internetový server, přejmenujte jen soubor Apidi\_web.cfg.txt na Apidi\_web.cfg a nějakým textovým editorem (např. "Poznámkovy blok") v něm přepište parametry:

nazev\_serveru jmeno\_uzivatele heslo

jejich správnými (aktuálními) hodnotami. Hodnoty těchto parametrů byste měli mít k dispozici od vašeho poskytovatele webhostingu. Pokud nic odesílat nechcete, ponechte název konfiguračního souboru na výchozí hodnotě Apidi\_web.cfg.txt a program si ho nebude všímat. Odeslané soubory se na serveru nahrají vždy do kořenové složky uživatele, jehož jménem přihlášení a následně přenos proběhl.

# Vícenásobná instalace nebo přenos instalace na jiný počítač

Program Apidi můžete mít nainstalovaný i vícekrát, tj. ve více složkách s odlišnými názvy, případně i na více počítačích. Pro přenesení vašich dat do další instalace programu stačí do nové instalační složky zkopírovat z původní instalační složky hlavní datový soubor <u>zaznam.txt</u> a všechny konfigurační soubory s příponou <u>cfg</u>. Pro kopírování si jen v možnostech souborového správce nastavte zobrazení přípon souborů, často je jejich zobrazování skryto. Na závěr ještě případně spusťte program Apidi-instalace\_ovladacu.bat , který vám doinstaluje ovladače pro USB modem a USB adapter pro připojení váhy kabelem, pokud je ještě v počítači nemáte.

#### Poznámka:

Doporučujeme používat vždy poslední dostupnou verzi programu Apidi. Při instalaci jeho nové verze, která má nahradit verzi předchozí, zadejte stejnou instalační složku jako při instalaci předchozí verze a při případném dotazu, zda si přejete nahradit již existující soubory novými, odpovězte "Ano Všem". Instalace pouze kopíruje soubory (neukládá nic do registrů) a instaluje (resp. reinstaluje) ovladače pro kabelové připojení váhy k počítači a pro modem. Všechna vaše data, tj. datový soubor <u>zaznam.txt</u> a všechny konfigurační soubory s příponou <u>cfg</u>, se opakovanou instalací programu nijak nemění, proto můžete ihned po instalaci nové verze plynule pokračovat v práci.

Kompatibilita testována pro MS Windows: 10, 8, 7, Vista, XP